# 农商行电子保函

# 用户手册

|    | 一、系统设置3           |
|----|-------------------|
|    | 1.1 驱动下载          |
|    | 1.2 浏览器设置         |
|    | 1.3 重启计算机         |
| 二, | 保函办理              |
|    | 2.1 填函            |
|    | 2.2 签章11          |
|    | 2.3 付款12          |
|    | 2.4 出函            |
| 三, | 保函查询13            |
|    | 3.1 办理中的保函        |
|    | 3.2 已办理的保函13      |
| 四、 | 发票管理15            |
|    | 4.2 发票管理-专票15     |
|    | 4.3 支付管理15        |
| 六、 | 常见问题解决16          |
|    | 6.1 插入 CA 后无法登录16 |
|    | 6.2 签章界面无法加载16    |
|    | 6.3 如何查看是否已完成投保16 |
|    | 6.4 投保函无法正常上传17   |
|    | 6.5 退款申请18        |
|    |                   |

## -、 系统设置

## 1.1、 驱动下载

请下载并更新驱动,以便于登录和电子签章。

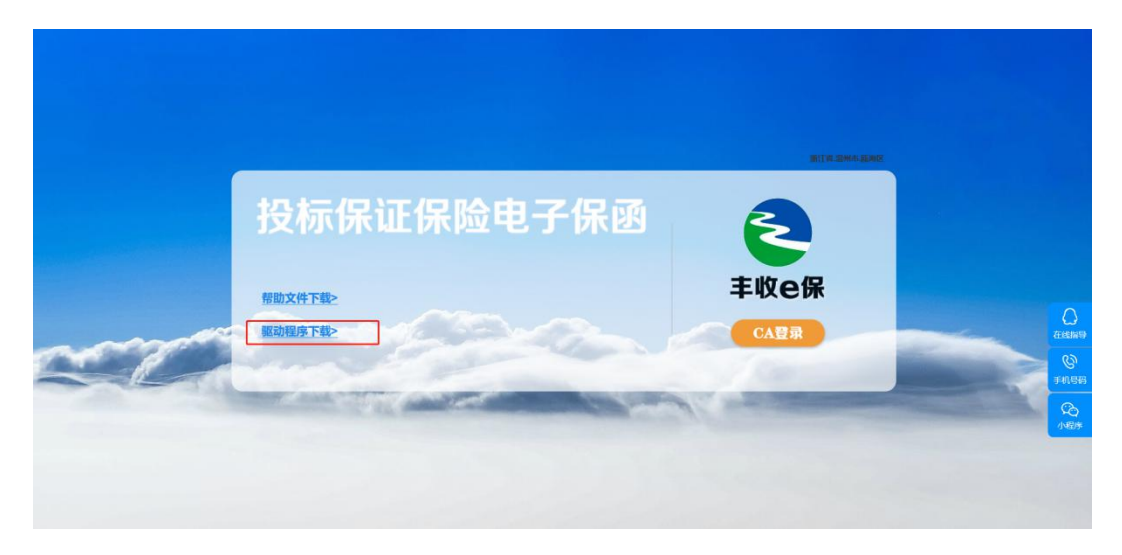

下载这个 zip 包,如果安装了杀毒软件,选择信任继续下载。下载后解压文件,右键-找到 <u>以管理员身份运行</u>安装完毕。

#### 1.2、 浏览器设置

1.2.1 Internet 选项

为了让系统插件能够正常工作,请按照以下步骤进行浏览器的配置:

1、打开 IE 浏览器(注意, 必须是 IE 浏览器, IE9 以上, 可按键盘上的 win

键 后输入 IE 两个字后打开 IE 浏览器), 在"工具"菜函→"Internet 选项"

| 書 ▼ 页面(P) ▼ 安全(S) ▼                                                            | 「 工具(0) ▼ 🕑 ▼ 🕻 |
|--------------------------------------------------------------------------------|-----------------|
| <ul> <li>修复连接问题(C)</li> <li>重新打开上次浏览页面(S)</li> </ul>                           |                 |
| <ul> <li>弹出窗口阻止程序(P)</li> <li>查看下载(N)</li> <li>管理加载项(A)</li> </ul>             | ><br>Ctrl+J     |
| <ul> <li>兼容性视图设置(B)</li> <li>全屏(L)</li> <li>工具栏(T)</li> <li>浏览器栏(X)</li> </ul> | F11 > >         |
| ◆ F12 开发人员工具(D)                                                                |                 |
| 建议网站(G)                                                                        |                 |
| 🐑 Internet 选项(O)                                                               |                 |

2、弹出对话框之后,请选择"安全"选项卡,具体的界面如下图:

| Internet 选项                             | ?     |
|-----------------------------------------|-------|
| 常规 安全 隐私 内容 法接 程序 高级                    |       |
|                                         |       |
|                                         |       |
|                                         |       |
| Internet 本地 受信仕的站 受限制的站<br>Intranet 点 点 |       |
| Bit IT that I to 1                      |       |
|                                         | 站点(S) |
| 该区域包含你确信不会顶害你的计算机或又件的网站。                | 3     |
| 该区域中有网站。                                |       |
|                                         |       |
| ~ 该区域的安全级别(L)                           |       |
| - 该区域的安全级别(L)                           |       |

点击绿色的"受信任的站点"的图片

点击"站点" 按钮,出现如下对话框,

| nternet 选项                                                                                                    | ? ×                |                                                            |                           |
|----------------------------------------------------------------------------------------------------|--------------------|------------------------------------------------------------|---------------------------|
| 常规 安全 隐私 内容  连接  程序  高級                                                                                                    | 8                  |                                                            |                           |
| 选择一个区域以查看或更改安全设置。                                                                                                    |                    | 受信任的站点                                                     | ×                         |
| ●     ●     ●     ●     ●     ●     ●     ●     ●     ●     ●     ●     ●     ●     ●     ●     ●     ●     ●     ●     ●     ●     ●     ●     ●     ●     ●     ●     ●     ●     ●     ●     ●     ●     ●     ●     ●     ●     ●     ●     ●     ●     ●     ●     ●     ●     ●     ●     ●     ●     ●     ●     ●     ●     ●     ●     ●     ●     ●     ●     ●     ●     ●     ●     ●     ●     ●     ●     ●     ●     ●     ●     ●     ●     ●     ●     ●     ●     ●     ●     ●     ●     ●     ●     ●     ●     ●     ●     ●     ●     ●     ●     ●     ●     ●     ●     ●     ●     ●     ●     ●     ●     ●     ●     ●     ●     ●     ●     ●     ●     ●     ●     ●     ●     ●     ●     ●     ●     ●     ●     ●     ●     ●     ●     ●     ●     ●     ●     ●     ●     ●     ●     ●     ●     ●     ●< |                    | 可以添加和删除该区域的网站。该区域中<br>全设置。<br>将网址修改为"https://*.yhbao       | 中的所有网站都使用区域的安<br>han.com" |
| ♥信任的站点<br>该区域包含你确信不会损害你的计算机或文件<br>站。                                                                                                    | <u>站点(S)</u><br>的网 | MikeWasa@JulistioA或UD:<br>https://*.yhbaohan.com<br>网站(W): | 添加( <u>A</u> )            |
| 该区域中有网站。<br>- 该区域的安全级别(L)                                                                                                    |                    | *.gwhome.com.cn<br>*.jhlss.gov.cn                          | ▲ 删除(R)                   |
| 自定义自定义设置                                                                                                    |                    | *.wylss.gov.cn<br>*.zjca.com.cn                            | ~                         |
| - 要更改设置,请单击"自定义级别"<br>- 要使用推荐的设置,请单击"默认级别                                                                                                    | π                  | 口讨该区域中的所有站点要求服务器验证(https:)                                 | (2)                       |
| □ 启用保护模式(要求重新启动<br>Internet Explorer)(₽)目定义级别(C)                                                                                                    | . 默认级别(D)          | →删除框里的√                                                    | 关闭( <u>C</u> )            |

5、设置自定义安全级别,开放 ActiveX 控件和插件 的访问权限:

| Internet 选项                                           | ?                               |
|-------------------------------------------------------|---------------------------------|
| ▼ 常规 安全 隐私 内容   连接   程序                               | 高级                              |
| 选择一个区域以查看或更改安全设置。                                     |                                 |
| 🛛 🔮 🗳 🗸 🚫                                             |                                 |
| Internet 本地 受信任的站 受限制的<br>Intranet 点 点                | 的站                              |
| 受信任的站点                                                | 就占(S)                           |
| 该区域包含你确信不会损害你的计算机或文                                   | (件的网                            |
| 站。<br>该区域中有网站。                                        |                                 |
| 该区域的安全级别(L)                                           |                                 |
| 自定义                                                   |                                 |
| 自定义设置<br>- 要更改设置,请单击"自定义级别"<br>- 要使用推荐的设置,请单击"默认级     | 2月11"                           |
| □ 启用保护模式(要求重新启动 □ =================================== | <ul> <li>(D) 野は坂則(D)</li> </ul> |
| Internet Explorer)(P) 目定又级别(                          |                                 |

| 0          | 視示                  |                | ~    |
|------------|---------------------|----------------|------|
| Active     | X 控件和插件             |                |      |
| Ac         | tiveX 控件自动提示 Act    | iveX 都启用       | 1.00 |
| 0          | 禁用                  | E SEED HIVE NO |      |
| ۲          | 启用 🔶                |                |      |
| <b>》</b> 对 | 示记为可安全执行脚本的 ActiveX | 控件执行脚本*        |      |
| 0          | 禁用                  |                |      |
| ۲          | 启用 🔶                |                |      |
| 0          | 提示                  |                |      |
| 🧃 对:       | 未标记为可安全执行脚本的 Active | X 控件初始化并执行脚本   |      |
| 0          | 禁用                  |                |      |
| ۲          | 启用 🔶                |                |      |
| 0          | 提示                  |                |      |
| <b>i</b> = | 进制文件和脚本行为           |                |      |
| 0          | 管理员认可               |                |      |
| 0          | 禁用                  |                |      |
| ۲          | 启用 🔶                |                |      |
|            |                     |                | -    |
| 土里新后西      | 加尔的计异机局主义           |                |      |
| 自定义说       | 置                   |                |      |
|            |                     |                |      |

会出现一个窗口,把其中的 Activex 控件和插件的设置全部改为启用。

文件<u>下载</u>设置,开放<u>文件下载</u>的权限:设置为启用。

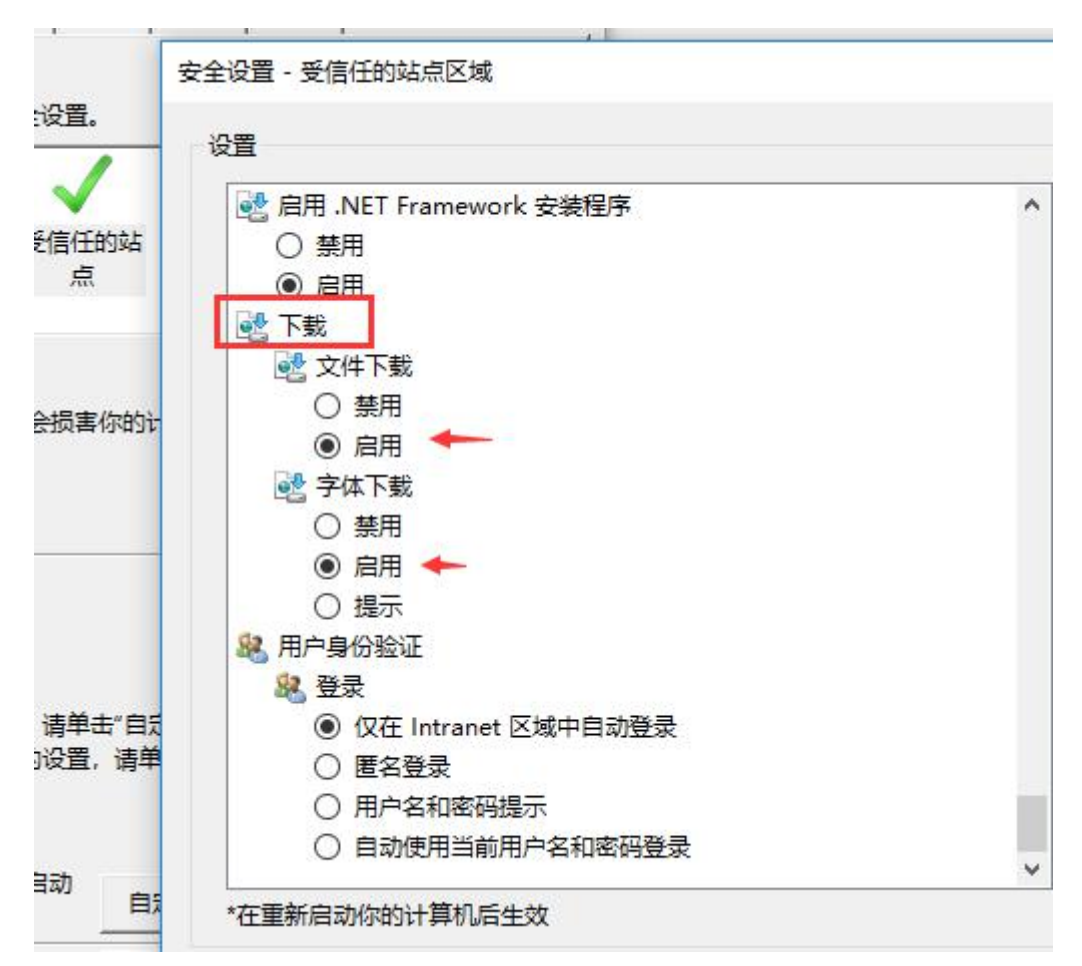

#### <u>其他</u>设置,通过**域访问数据源**,设置为启用。

| 安全设置 - 受信任的站点区域        |  |
|------------------------|--|
| 设置                     |  |
| 使用弹出窗口阻止程序             |  |
| ○禁用                    |  |
| <ul> <li>高用</li> </ul> |  |
| 提交非加密表单数据              |  |
| ○禁用                    |  |
| ● 启用                   |  |
|                        |  |
| 通过域访问数据源               |  |
| ○禁用                    |  |
| ◎ 启用                   |  |
| ○ 提示                   |  |
| 拖放或复制和粘贴文件             |  |
| ○ 禁用                   |  |
| ● 启用                   |  |
| ○ 提示                   |  |
|                        |  |
| ○ 禁用                   |  |
|                        |  |

|     | 修复连接问题(C)<br>重新打开上次浏览页面(S                |        |               |
|-----|------------------------------------------|--------|---------------|
| E   | 弹出窗口阻止程序(P)                              | >      | 关闭弹出窗口阻止程序(B) |
| ব্য | 查看下载(N) 2                                | Ctrl+J | 弹出窗口阻止程序设置(P) |
| 2   | 兼容性视图设置(B)<br>全屏(L)<br>工具栏(T)<br>浏览器栏(X) | F11 >  |               |
|     |                                          |        |               |

#### 关闭拦截工具

上述操作完成后,如果系统中某些功能仍不能使用,请将拦截工具关闭再试用。比如在 windows 工具栏中关闭弹出窗口阻止程序的操作:

## 1.3、 重启计算机

完成后,保存设置,重新启动计算机。

# 二、 保函办理

投标人通过 CA 锁登录交易平台后,通过交易平台的链接直接登录电子保函 平台。

| B建设 企业信息 C/        | 自主绑定 CA登录驱动                          |              |              |               |          | E M     |
|--------------------|--------------------------------------|--------------|--------------|---------------|----------|---------|
| 😰 业务办理 🛛 🖶         | 您所在的位置:> <b>业务办理&gt;我</b><br>采 保证金缴纳 | 要投标          |              |               |          |         |
| ● 我要投标             | ▶ 项目标段基本信息                           |              |              |               |          |         |
| ● 下载文件             |                                      |              |              |               |          |         |
| ●提出质疑              | ☞ 缴费信息                               | 缴纳保证         | 金的基本户户名与账号必  | %须与系统中登记的信息字  | 完全一致     |         |
| ● 下载澄清文件           | 标段保证金:                               | 10元          |              |               |          |         |
| ■上传申请文件            | 缴款状态:                                | 未缴纳          |              |               |          |         |
| 资格审查内容变更办理         | 缴款方式—:                               | 获取支付账号       |              |               |          |         |
| ■下载补充文件            | 御堂方式二,                               | 銀行保函 上倚銀行保   | Ri I         |               |          |         |
| ● 缴纳保证金            | anno sac                             | A CALL LINKS |              |               |          |         |
| ● 上传标书             | 银行保密缴纳状态:                            |              |              |               | 7        |         |
| ● 不投标理由            | 缴款方式三:                               | 电子保险保单(中华财险) | 电子保险保单(人保财险) | 电子银行保函(瓯海农商行) | 保函开具方式详以 | 见项目招标文件 |
| ■ 上1夜标书<br>■ 不投标理由 | 缴款方式三:                               | 电子保险保单(中华财险) | 电子保险保单(人保财险) | 电子银行保函(瓯海农商行) | 保函开具方式详身 | 见项目招标文件 |

## 2.1、 登录电子保函申请平台

投标人通过 CA 锁登录保函申请平台

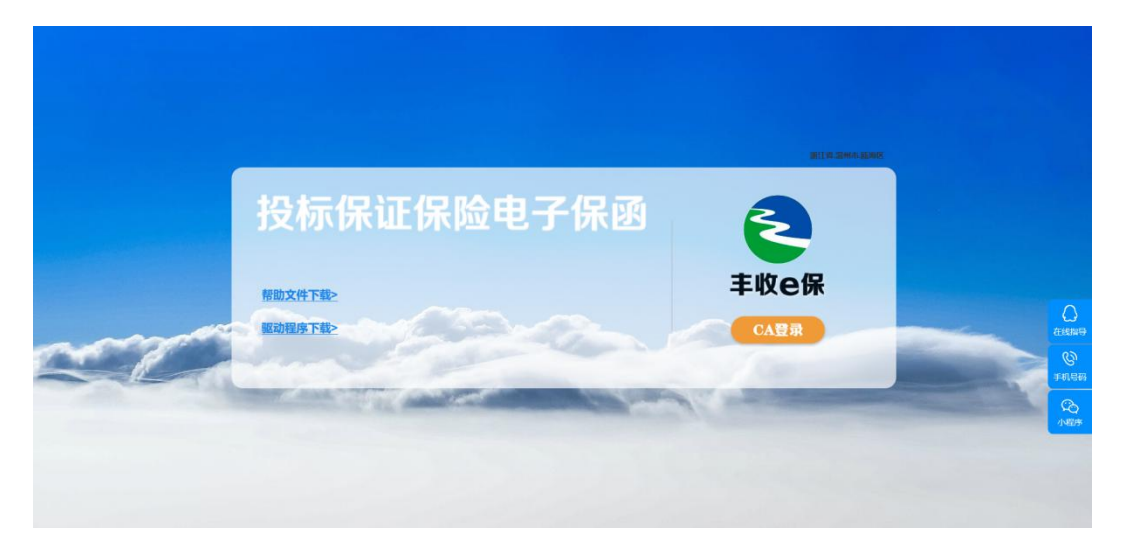

投标函位进行保函申请,申请流程主要包含以下四个步骤:

| 「 県半 4 金早 2 15家 4 出卵 | 1 填单 | > | 2 | 签章 | > | 3 | 付款 | > | 4 | 出函 |
|----------------------|------|---|---|----|---|---|----|---|---|----|
|----------------------|------|---|---|----|---|---|----|---|---|----|

## 2.2、 填函

2.1.1 保函平台展示当前时间所有未开标的标段,投标人选择相应的标段申

| - <del>1</del> Ξ | P |
|------------------|---|
| 1                | J |

|                                                                              | ton #       | 所I云端保网络科技有限公司                                        |                       |               |      |                    |                       |    | х<br>У | <b>退出</b> ( |
|------------------------------------------------------------------------------|-------------|------------------------------------------------------|-----------------------|---------------|------|--------------------|-----------------------|----|--------|-------------|
| 项目编号 标款名称 工程名称 建设单位 开始日期 手点面 较态 操作                                           | -<br>-<br>- | 保函申请         请确定已在公共资源           *开稿            工程名称 | 较易中心完成了对应项目的<br>开碗时间: | 的投标报名后,再申请办理你 | 7曲!! |                    |                       |    |        |             |
| S30300USFJ20210320562 医海友面对接位2 医海友面对接 乐师市自然资源和限制 2021-05-11 500.00元 未办理 户端设置 |             | 项目编号<br>\$3300300.JSFJ20210320562                    | 板段名称<br>图用花用对接02      | 工程名称          | 建设单位 | 开标日期<br>2021-05-11 | <b>手续费</b><br>500.00元 | 状态 | 操作     |             |

2.2.1、 点击办理保函后,开始填函

新增或者选择投保联系人

| 工程名称   | 测试-保函0806-xu    |                  | 新增信息            |           | ×          | 4234320000.00       |
|--------|-----------------|------------------|-----------------|-----------|------------|---------------------|
| 项目编号   | S330300JSFJ2019 | 084226           | 姓名              |           |            | 2019-08-24 09:30:00 |
| 建设单位名称 | 赵愉测试三           |                  | 手机              |           |            | 1                   |
| 保函信息   | 投修              | 采联系人 (建议         | 联系地址            |           |            | X                   |
| 保险金额   | 30000.00元       | <del>家号</del> 姓名 | 3               | u         |            | · _ ^ 證             |
| 保费金额   | 500.00元         | 1 的范             | 13858852 的范德萨发发 | 22@qq.com | 没为默认 编辑 删除 | 最低保费: 500.00元       |
| 投保人信息  | <               |                  | 2 新增            | 取消        |            | ><br>~              |
| 企业名    | 金华中禾建设安装了       | 程有限公司            |                 | 统一        | 社会信用代码     | 91330702552857117Y  |
| 投保联系人  | 的范德萨 🖌          | 1<br>1           | )               | 投告        | 人联系邮箱      | 22@qq.com           |
| 联系地址   | 的范德萨发发          |                  |                 |           | 手机         | 13858852220         |

## 上传资质证书

|      | 当 | 资质证书信息  |              |                    |          |   |  |  |
|------|---|---------|--------------|--------------------|----------|---|--|--|
| 附件   | 投 | 保声明:因为资 | 质证书问题引起的相关问题 | ,由金华中禾建设安装工        | 程有限公司负责。 | ~ |  |  |
| 招标文件 |   | ☑ 序号    | 资质说          | 胡                  | 操作       |   |  |  |
|      |   | 1       | 需求图          | .jpg               | 预览删除     |   |  |  |
| 营业执照 |   |         | 上传图片         | <u>m</u> 2         |          | ~ |  |  |
| 资质证书 |   |         | 资质证书文件大小在    | 500k以内,png、jpg或gil | 格式。      |   |  |  |
|      |   |         | 世—才          | 返回                 |          |   |  |  |

## 2.3、 签章

2.3.1、 出具保函申请书

对系统生成的出具保函申请书进行电子签章, 需要 CA 证书。

内容确认无误之后,点击"电子签章"按钮,在后续跳出来的页面上输入 CA证书密码。

| 非正合品                                       | 新江云旗和网络科技有限公司                                                                                                    | ## <b>(</b> )            |
|--------------------------------------------|----------------------------------------------------------------------------------------------------|--------------------------|
| 保商办理                                       | 出具保密申请书   出具保密协议                                                                                                    | ^                        |
| 保護申請                                       |                                                                                                    |                          |
| 保納新闻 · · · · · · · · · · · · · · · · · · · | (二)、原基理等: <u>定在定面。</u> (二)、原基理算入标件(大学)、 <u>更工能计常和工作</u> (二)、原基理算入标件(大学)、 <u>更工能计常和工作和工作和工作和工作</u> (2)、原基定用: <u>一,2)、201至 65.7111.11花量、2021至66.71510</u> (2) 医原带:                                                                                                    | ^                        |
|                                            | なごれない<br>1. 多端です。活動な面では他的発展しては特別発展しておけなり、53305000572352183255555<br>2. 年気が可称は<br>2. 年気が可称は<br>1. 年気が可称は<br>1. 年気が可称は<br>1. 日本の構成では<br>1. 日本の構成では<br>1. | Atama<br>Atama<br>Second |
|                                            | Retory                                                                                                    | ✓ 小程序                    |
|                                            | 上一步 <b>8758 下一</b> 步                                                                                                    |                          |

2.3.2、 出具保函协议

对系统生成的出具保函协议进行电子签章,需要 CA 证书。

内容确认无误之后,点击"电子签章"按钮,在后续跳出来的页面上输入 CA证书密码。

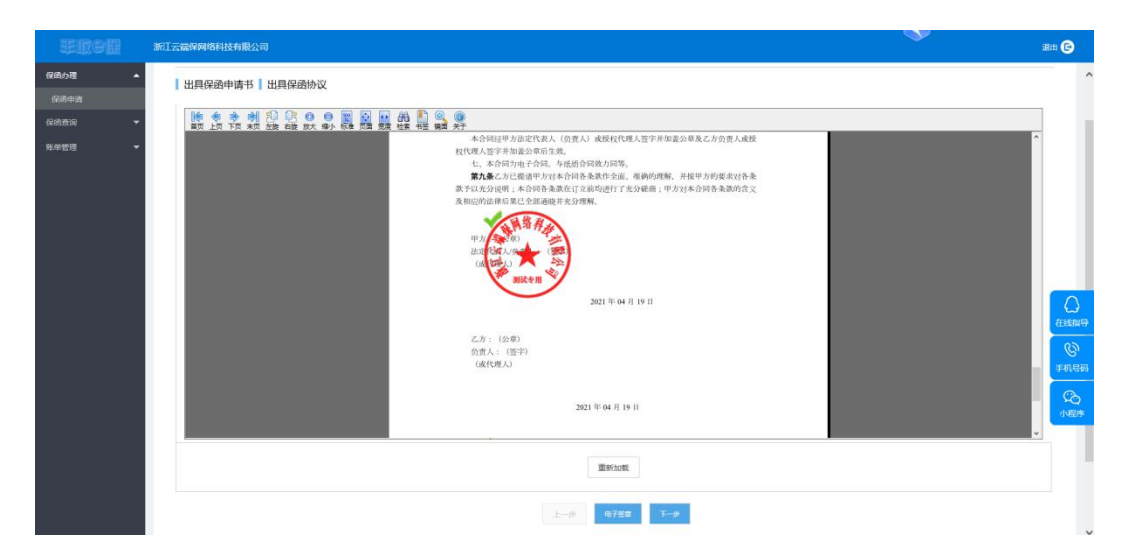

注:无法显示签章页面或者无法正常签章,请检查驱动是否安装成功以及浏览器是否按 照要求设置。

# 2.4、 付款

从企业基本户打款到浙江温州瓯海农村商业银行,若不是从基本户打款,造 成的后果由投标公司负责。

| 浙江云编保网络科技                                                | 的服公司                                  |                                                                   |                                             |                               |                      |                      |
|----------------------------------------------------------|---------------------------------------|-------------------------------------------------------------------|---------------------------------------------|-------------------------------|----------------------|----------------------|
| 🗸 та                                                     | ✓ 签章                                  | 3 付款 4 出函                                                         |                                             |                               |                      |                      |
| 保密信息                                                     |                                       |                                                                   |                                             |                               |                      |                      |
| :                                                        | [程名称                                  | 國海农商对接                                                            |                                             | 开标时间                          | 2021-05-11 13:30:00  |                      |
| ł                                                        | 融金额                                   | 22100.00元                                                         |                                             | 大写                            | 或方或仟壹佰元整             |                      |
|                                                          | 手续费                                   | 500.00元 券后: 400.00元                                               |                                             | 唐率                            | 0.45% 最低手续费: 500.00元 |                      |
| 根据很保监会                                                   | 《互联网保险业务监督                            | 「<br>「暫行办法】要求,保险公司通过第三方网络平台                                       | 9枚取手续赛雷通过保险经纪公司代收形式都                        | 费,特此说明,敬请理解!                  |                      |                      |
| 请务必从公司                                                   | 的基本户付款,公司在                            | 公共资源交易中心登记的基本户账号为: 33050                                          | 110213809666777,开户行:中国建设银行                  | 温州金色家园支行, <mark>如果不是从基</mark> | 体产付款或者登记的基本产账号有误,因此适 | <b>意味的后果由责公司负责</b> , |
| 打款时, 请务                                                  | 必在"用途"一栏里填写                           | 打款序列号: 9194(除序列号外,请勿填写其他)                                         | 内容)                                         |                               |                      |                      |
| 打款序列号                                                    | 收款开户                                  | 名称                                                                | 开户账号(瓯海农商行专用                                | ) 开户行                         |                      | 金額(元)                |
| 9194                                                     | 浙江温州                                  | 區海农村商业银行股份有限公司                                                    | 201000274162397                             | 浙江温州国                         | 海农村商业银行股份有限公司        | 400.00               |
| 退磨绿示                                                     |                                       |                                                                   |                                             |                               |                      |                      |
| <ol> <li>系统改手</li> <li>2、出函載止</li> <li>3、银行间到</li> </ol> | 续费后将自动出函(I<br>时间为开标前一天下<br>行转账可能导致到账时 | E幣情况下到账后10分钟);<br>F五坝整,过术后系统无法出感(注意是到账时<br>时间延迟,为保证您顺利投标,请尽量提前半天: | 周,不是打款时间);<br>以上支付手续费;                      |                               |                      |                      |
| 4、付款后请<br>5、若付款超<br>祝您投标顺称                               | 确认已经收到出商提醒<br>过30分钟,仍没有收到<br>         | 數徑信,或者在系统中查看保崎状态为"已出商",<br>制办理成功的短信或在"已办理"保崎里没有出函,                | 没有确认导致投标失败由此造成的后果由费<br>.请上传付款凭证,寻求离服支持,我们会尽 | 公司目负;<br>《快为您处理。              |                      |                      |
|                                                          |                                       |                                                                   |                                             |                               |                      |                      |
|                                                          |                                       |                                                                   | PTED/DIROBALIM                              | 我已付款                          |                      |                      |
|                                                          |                                       |                                                                   | 1710/10580304                               | 我已付款                          |                      |                      |

## 2.5、 出函

打款成功后,系统将自动出函,并将电子保函推送给公共资源交易中心。投保人可在保函管理-已办理中查看已成功出函的电子保函,也可下载保函留存。

| FIGH | 浙江云编译网络科技有限公司                                                                                                    | <b>V</b>                     | 1844 🕞    |
|------|----------------------------------------------------------------------------------------------------|------------------------------|-----------|
| 保商办理 | *                                                                                                    |                              | ^         |
| 保給查询 | ▲ E力理                                                                                                    |                              |           |
| の理中  | <b>未开版</b> 已开版                                                                                                    |                              |           |
| 已办理  |                                                                                                    |                              |           |
| 账单管理 |                                                                                                    |                              |           |
|      | · 保函编号 项目编号 标段名称 工程名称 建设单位 开标日期 手续费                                                                                                    | 出商时间 状态                      | 操作        |
|      | NSH20210419221246<br>343285 S330300,USFJ20210320562 医研究简对接02 医研究简对接02 医研究简对接02 医研究简为接 示節市自然连環和规划局 2021-05-11 400.00元 2<br>13.30.00 (已以近100元) | 021-04-19<br>22:12:51<br>日出的 | 查對下载      |
|      | 来1来                                                                                                    | 上-页 1 下-页 到第                 | 1页 确定     |
|      |                                                                                                    |                              |           |
|      |                                                                                                    |                              |           |
|      |                                                                                                    |                              | 0         |
|      |                                                                                                    |                              | 在總指导      |
|      |                                                                                                    |                              | S.        |
|      |                                                                                                    |                              | 手机号码      |
|      |                                                                                                    |                              | <b>\$</b> |
|      |                                                                                                    |                              | 44239     |
|      |                                                                                                    |                              |           |
|      |                                                                                                    |                              |           |
|      |                                                                                                    |                              |           |

# 三、 保函查询

# 3.1、 办理中的保函

| の理中                     |                                                                                                    |                                                                                                    |                                                                                            |                                                                                                    |                                                                                                    |                                                                                                    |                                                                                                    |                                                                                                    |
|-------------------------|----------------------------------------------------------------------------------------------------|----------------------------------------------------------------------------------------------------|--------------------------------------------------------------------------------------------|----------------------------------------------------------------------------------------------------|----------------------------------------------------------------------------------------------------|----------------------------------------------------------------------------------------------------|----------------------------------------------------------------------------------------------------|----------------------------------------------------------------------------------------------------|
| <b>未开标</b> 已开标          |                                                                                                    |                                                                                                    |                                                                                            |                                                                                                    |                                                                                                    |                                                                                                    |                                                                                                    |                                                                                                    |
| 工程车段                    | TIAGE TIG                                                                                          | 144 IZ                                                                                                    | -                                                                                          |                                                                                                    |                                                                                                    |                                                                                                    |                                                                                                    |                                                                                                    |
|                         |                                                                                                    |                                                                                                    |                                                                                            |                                                                                                    |                                                                                                    |                                                                                                    |                                                                                                    |                                                                                                    |
| 项目编号                    | 杨段名称                                                                                               | 工程名称                                                                                                    | 建设单位                                                                                       | 开标日期                                                                                                    | 手续赛                                                                                                    | 打款序列号                                                                                                    | 状态                                                                                                    | 操作                                                                                                    |
| \$330300JSFJ20210320562 | 图海衣商对接02                                                                                           | 國海农商对接                                                                                                    | 乐清市自然资源和规划局                                                                                | 2021-05-11<br>13:30:00                                                                                                    | 400.00元<br>(已成憲100元)                                                                                                    | 9194                                                                                                    | 将出路                                                                                                    |                                                                                                    |
|                         | 力理中           第7時         日765           正総名称            第日編号            5330030013F1/022103220562 | 力理中           未升級         已升級           工業名称         开稿#2時間:           透目編号         568名称           5330000.015F.202110320562         乱场在房时1802 | 分理中           非开稿         日刊谷           工程名称:         ···································· | 分理中           非开程         22763           工程名称         开始2295           項目輸号         彩約名称           第日輸号         彩約名称           S330000,0F (20210320662         医消传名抗学研究 | 分理中           非开程         22763           工度名称         开标22676           通目輸号         彩約名称         工度名称           第日輸号         彩約名称         工度名称           S330000.0FL/00210320662         医消毒克用式用限         2021-00-11           S330000.0FL/00210320662         医消毒克用式用限         5消毒自然用原規規模 | 分理中         日月日           月月秋         日月日           工作品称         月日日日日           1日日日日         月日日日           1日日日日         日日日           1日日日         日日日           1日日日         日日日           1日日日         日日日           1日日日         日日           1日日         日日           1日日         日日           1日日         日日           1日日         日日           1日日         日日           1日日         日日           1日日         日日           1日日         日日           1日日         日日           1日日         日日           1日日         日日           1日日         日日           1日日         日日           1日         日日           1日         日日           1日         日日           1日         日日           1日         日日           1日         日日           1日         日日           1日         日日           1日         日日           1日         日日           1日         日日           1日         日 </td <td>分理中         2月16           工作品称         开始和用:         型 型         型 型           項目論等         予約62月年         型 数         型 数         型 数           5330050.0F/ 00210320562         医原衣用力排曲         55時七曲然用和日日         120210511         400.0002         113.000         (26月間時日)         113.000         (26月間時日)         113.000         (26月間時日)         113.000         (26月間時日)         113.000         (26月間時日)         113.000         (26月間時日)         113.000         (26月間時日)         113.000         (26月間時日)         113.000         (26月間時日)         113.000         (26月間時日)         113.000         (26月間時日)         113.000         (26月間日日)         113.000         (26月間日日)         113.000         (26月間日日)         113.000         (26月間日日)         113.000         (26月間日日)         113.000         (26月間日日)         113.000         (26月間日日)         113.000         (26月間日日)         113.000         (26月間日日)         113.000         (26月間日日)         113.000         (26月間日日)         113.000         (26月間日日)         113.000         (26月間日)         113.000         (26月間日)         113.000         (26月間日)         113.000         (26月間日)         113.000         (26月間日)         113.000         (26月間日)         113.000         (26月間日)         113.000         (26月間日)         113.00</td> <td>分理中         2月6日           工程名称:         7月66日時         型 至   二         二         1         1         1         1         1         1         1         1         1         1         1         1         1         1         1         1         1         1         1         1         1         1         1         1         1         1         1         1         1         1         1         1         1         1         1         1         1         1         1         1         1         1         1         1         1         1         1         1         1         1         1         1         1         1         1         1         1         1         1         1         1         1         1         1         1         1         1         1         1         1         1         1         1         1         1         1         1         1         1         1         1         1         1         1         1         1         1         1         1         1         1         1         1         1         1         <th1< th="">         1         <th1< th=""> <th1< th=""></th1<></th1<></th1<></td> | 分理中         2月16           工作品称         开始和用:         型 型         型 型           項目論等         予約62月年         型 数         型 数         型 数           5330050.0F/ 00210320562         医原衣用力排曲         55時七曲然用和日日         120210511         400.0002         113.000         (26月間時日)         113.000         (26月間時日)         113.000         (26月間時日)         113.000         (26月間時日)         113.000         (26月間時日)         113.000         (26月間時日)         113.000         (26月間時日)         113.000         (26月間時日)         113.000         (26月間時日)         113.000         (26月間時日)         113.000         (26月間時日)         113.000         (26月間日日)         113.000         (26月間日日)         113.000         (26月間日日)         113.000         (26月間日日)         113.000         (26月間日日)         113.000         (26月間日日)         113.000         (26月間日日)         113.000         (26月間日日)         113.000         (26月間日日)         113.000         (26月間日日)         113.000         (26月間日日)         113.000         (26月間日日)         113.000         (26月間日)         113.000         (26月間日)         113.000         (26月間日)         113.000         (26月間日)         113.000         (26月間日)         113.000         (26月間日)         113.000         (26月間日)         113.000         (26月間日)         113.00 | 分理中         2月6日           工程名称:         7月66日時         型 至   二         二         1         1         1         1         1         1         1         1         1         1         1         1         1         1         1         1         1         1         1         1         1         1         1         1         1         1         1         1         1         1         1         1         1         1         1         1         1         1         1         1         1         1         1         1         1         1         1         1         1         1         1         1         1         1         1         1         1         1         1         1         1         1         1         1         1         1         1         1         1         1         1         1         1         1         1         1         1         1         1         1         1         1         1         1         1         1         1         1         1         1         1         1         1         1         1 <th1< th="">         1         <th1< th=""> <th1< th=""></th1<></th1<></th1<> |

进一步可查看具体的保函办理状态

# 3.2、 已办理的保函

| er. | 浙江云编保网络科技有限公               | ฮ                         |          |        |             |                        |                      |                        |          |       |
|-----|----------------------------|---------------------------|----------|--------|-------------|------------------------|----------------------|------------------------|----------|-------|
|     |                            |                           |          |        |             |                        |                      |                        |          |       |
|     | 已办理                        |                           |          |        |             |                        |                      |                        |          |       |
|     | * <b>开</b> 稿 E开科           | Ř                         |          |        |             |                        |                      |                        |          |       |
|     | THEFT                      | 774 <sup>-</sup> 0400     |          |        | A11.45      |                        |                      |                        |          |       |
|     | 工程内标                       | 77692310]:                | <u> </u> |        | N.X         |                        |                      |                        |          |       |
|     | 保函编号                       | 项目编号                      | 标段名称     | 工程名称   | 建设单位        | 开标日期                   | 手续费                  | 出盛时间                   | 状态       | 操作    |
|     | NSH2021041922124<br>343285 | 5 \$330300JSFJ20210320562 | 医海农南对接02 | 医海农南对接 | 乐涛市自然资源和规划局 | 2021-05-11<br>13:30:00 | 400.00元<br>(已代繳100元) | 2021-04-19<br>22:12:51 | 已出感      | 查看 下载 |
|     |                            |                           |          |        |             |                        |                      |                        |          |       |
|     | 1                          |                           |          |        |             |                        |                      | 共1条 上一页                | 1 下一页 到篇 | 1     |

## 点击查看电子保函,可以查看保函信息并下载打印。

| 中建海峡建设发展有限公司(测试专                | H)                           |          |                                 | 18H 🕞 |  |  |  |  |  |  |
|---------------------------------|------------------------------|----------|---------------------------------|-------|--|--|--|--|--|--|
| •                               |                              |          |                                 | ^     |  |  |  |  |  |  |
| ▲ <u>◇ 坑单 &gt; </u> <u>◇ 弦章</u> | > 🧹 付款 > 🚺 出商                |          |                                 |       |  |  |  |  |  |  |
| 工程信息                            | 工程信息                         |          |                                 |       |  |  |  |  |  |  |
| 银行保险                            | 浙江墨州國海农村商业银行股份有限公司           | 銀行保崎     | NSH20210419205453602743 F38(601 |       |  |  |  |  |  |  |
| 工程信息                            |                              |          |                                 |       |  |  |  |  |  |  |
| 工程名称                            | 温州南站及铁路沿线环境提升工程(掩皖段)日地块      | 工程金額     | 5777591.09 <del>75</del>        |       |  |  |  |  |  |  |
| 項目编号                            | S330300JSSZ2019111821        | 开稿时间     | 2019-11-27 15:40:24             |       |  |  |  |  |  |  |
| 建设单位名称                          | 還州市臨海総辦投資集团有限公司              | 建设单位组织代码 |                                 |       |  |  |  |  |  |  |
| 保函信息                            |                              |          |                                 | 在総論   |  |  |  |  |  |  |
| 保適金額                            | 800000.00元                   | 大写       | 期输万元整                           | ୍ତ    |  |  |  |  |  |  |
| 手续费                             | 3600-00元 <b>券后: 3500.00元</b> | 準務       | 0.45% 最低手续胜:500.00元             | 手机号码  |  |  |  |  |  |  |
| 投标企业信息                          |                              |          |                                 |       |  |  |  |  |  |  |
| 投标企业名称                          | 中建海峡建设发展有限公司(测试专用)           | 统一社会信用代码 | 91330302MA2CP19677              |       |  |  |  |  |  |  |
| 投标联系人                           | 云論                           | 投标人联系邮箱  | 903@qq.com                      |       |  |  |  |  |  |  |
| 联系地址                            | 温州龙湾                         | 手机号码     | 15257749579                     |       |  |  |  |  |  |  |
| 时件                              |                              |          |                                 |       |  |  |  |  |  |  |
| 出具保函申请书                         | File                         |          |                                 |       |  |  |  |  |  |  |
| 出具保密协议                          | 788                          |          |                                 |       |  |  |  |  |  |  |

#### 下载电子保函

#### 投标保证金银行保函

保函编号: NSH20210419221246343285

致: \_\_\_\_\_(公共资源交易中心)

鉴于<u>浙江云端保网络科技有限公司(</u>以下简称"投标人")于2021年05月11日参加 (以下简称"招标人")招标编号为<u>\$330300J\$FJ20210320562</u>的工程的投标。

本测试账号受该投标人委托,在此无条件、不可撤销地承担向招标人支

付总金额不超过人民币22100.00元的责任。

一、本责任的条件:

1、投标人在招标文件规定的投标有效期内撤回其投标;

2、投标人无故放弃中标资格:

3、投标人在投标有效期内收到招标人的中标通知书后,不能或拒绝按投标须知的要求签署合同协议书,不能或拒绝按投标须知的规定提交履约保证金。

招标人要求本银行承担保函责任的,应向本银行发出书面索赔通知,索赔通知应写明 要求索赔的金额,支付款项应到达的账号,并附有说明投标人违约造成招标人损失情况的证 明材料,本银行收到招标人的书面索赔通知及相应证明材料后,在30日内进行核定后按照本 保函的承诺承担担保责任。

本银行的保函期间为: 自本保函生效之日起至招标文件规定的投标有效期届满后90日, 即至2021年08月09日止,投标有效期延长的,经本银行书面同意后,本保函的保函期间做相应调整。

二、免责条款,包括不限于:

1. 因招标人违约致使投标人不能履行义务的,本银行不承担保函责任。

- 依照法律规定或招标人与投标人的另行约定,免除投标人部分或全部义务的,本 银行亦免除其相应的保函责任。
- 3. 因不可抗力造成投标人不能履行义务的,本银行不承担保函责任。
- 本银行对投标人的投标行为不负审查责任,招标投标活动违反法律法规规定的, 本银行不承担保函责任。
- 5. 按照法律法规的规定或出现应免除本银行保函责任的其他情形。

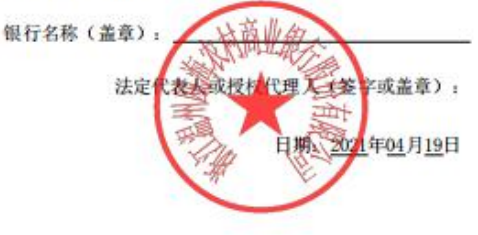

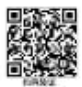

# 四、 发票管理

# 4.1、 发票管理-普票

为加强投标信息保密性,项目开标前不可申请发票

| 統正式結保网络                                                             | 科技有限公司                                                  |                                    |                                                                                                    |                                          |                                            |                                 |
|---------------------------------------------------------------------|---------------------------------------------------------|------------------------------------|----------------------------------------------------------------------------------------------------|------------------------------------------|--------------------------------------------|---------------------------------|
| -                                                                   |                                                         |                                    |                                                                                                    |                                          |                                            |                                 |
| <ul> <li>发票信息</li> </ul>                                            |                                                         |                                    |                                                                                                    |                                          |                                            |                                 |
| ▲ 普通电子2                                                             | · 要求支持专款,如需要请导                                          | 派客服处理。                             |                                                                                                    |                                          |                                            |                                 |
|                                                                     | 公司名称                                                    | 浙江云编保网络科技有限公司                      | 统一社会的                                                                                                    | <b>高用代码</b> 913303038                    | MA29ADKD72                                 |                                 |
|                                                                     | 联系人                                                     | 即小小                                | 手机/                                                                                                    | 邮箱 138577630                             | 080 / 164855877@qq.com                     |                                 |
| 发票查订<br>申请<br>118名称                                                 | 1 (为加强HQ标信息的心心)<br>重动                                   | <del>时,你们并你能不可申请没意</del> )<br>随时吗: |                                                                                                    |                                          |                                            |                                 |
| 发票查)<br>①通<br>工程名称<br>2 章                                           | ) (为加强投标代数的2334<br>意识<br>工程名称                           |                                    | 500 )<br>500 (100 )<br>510 (100 )<br>510 (100 ) | 开顿时间                                     | 全额                                         | 状态                              |
| 发票查订<br>申请<br>工程名称<br>2<br>章                                        | (5)10380947-(0.44000-00-00-00-00-00-00-00-00-00-00-00-0 |                                    | ₩ (9 15)<br><u> <u> </u> <u> </u> <u> </u> <u> </u> <u> </u> <u> </u> <u> </u> <u> </u> <u> </u> </u>                                                                                                    | <b>귀행관1</b> 제<br>2021-04-11 12:30:00     | 金額<br>400 00元<br>(CC581002)                | 状态                              |
| 发類音道<br> <br>ロ湾<br>エ現名称<br> <br>ス<br> <br>王<br> <br>日<br> <br>日<br> | (3)(3)(3)(4)(4)(4)(4)(4)(4)(4)(4)(4)(4)(4)(4)(4)        |                                    | (安京)     (安京)     ((安京)     (安京)     ((安京)     ((安京)     ((安京)     ((安京)     ((安))     ((安))     (((жд))     ((жд))     ((жд))     (((жд))     (((жд)))     (((жд))     (((жд)))     (((жд)))     ((((жд))))     ((((((((жд))))))     ((((((((((((((((((((((((((((                                                                                                    | <b>开标a16</b><br>2021-04-11 13.30.00<br>声 | ▲200,0075<br>(CECSERVOR)<br>18 上-3 【1 1-31 | <b>状态</b><br>未出現发展<br>31版 1 反 論 |

(发票问题请联系 0577-88069995)

# 4.2、 支付管理

| <b> </b> 査询   |                      | _                  |        |                     |    |
|---------------|----------------------|--------------------|--------|---------------------|----|
| 寸时间:          | ¥                    | 搜索                 |        |                     |    |
| 付款帐户名称        | 付款转户                 | 开户行                | 付款金额   | 付款时间                | 状。 |
| 浙江云端保网络科技有限公司 | 33050110213809666777 | 中国建设银行股份有限公司温州同人支行 | 10.00  | 2019-07-06 15:49:39 | 已使 |
| 浙江云端保网络科技有限公司 | 33050110213809666777 | 中国建设银行股份有限公司温州同人支行 | 10.00  | 2019-07-06 14:00:59 | 已使 |
| 浙江云端保网络科技有限公司 | 33050110213809666777 | 中国建设银行股份有限公司温州同人支行 | 100.00 | 2019-07-05 15:25:10 | 已使 |
| 浙江云端保网络科技有限公司 | 33050110213809666777 | 中国建设银行股份有限公司温州同人支行 | 51.00  | 2019-07-04 21:14:04 | 已使 |
| 浙江三端纪网络科技有限公司 | 33050110213809666777 | 中国建设银行股份有限公司温州同人支行 | 55.00  | 2019-07-04 20:30:48 | 已使 |

## 五、 常见问题解决

## 5.1、 插入 CA 后无法登录

5.1.1、 首先检查 CA 是否安装正常

在 windows 任务栏找到以下图标 后键点击 管理工具-证书操作-查看 证书,如果正常显示本公司资料,则确认 CA 证书有效,不然寻求 CA 证书厂家帮助。

如果找不到这个图标,在任务栏空白处(没有应用程序)右键点击弹出任 务栏设置,选择任务栏设置,打开,在通知区域-惦哪些图标显示在任务栏上-找到图标,将开关显示打开。就能在任务栏找到图标。

5.1.2、 如果上述正常,请电话联系 4008-576-077,请求协助。

#### 5.2、 签章界面无法加载

5.2.1、 检查浏览器设置,详见 1.2 浏览器设置。

5.2.2、 如果上述正常,请电话联系 4008-576-077,请求协助。

#### 5.3、 如何查看是否已完成投保

保函查询——已办理中,点击查看或下载即可。

|              | 浙江云編保网络科技有限公司               |                         |            |        |             |                        |                      |                        |          | i8 <b>н</b> (                          |
|--------------|-----------------------------|-------------------------|------------|--------|-------------|------------------------|----------------------|------------------------|----------|----------------------------------------|
| 保備力理<br>保備市間 |                             |                         |            |        |             |                        |                      |                        |          |                                        |
|              | 未开版 已开版                     |                         |            |        |             |                        |                      |                        |          |                                        |
| 已办理<br>账单管理  | 工程名称:                       | 开标时间:                   | <b>2 2</b> |        | 18: 52      |                        |                      |                        |          |                                        |
|              | 保函编号                        | 项目编号                    | 标段名称       | 工程名称   | 建设单位        | 710000                 | 手续费                  | 出函时间                   | 状态       | 操作                                     |
|              | NSH20210419221246<br>343285 | \$330300JSFJ20210320562 | 图海农商对接02   | 國海农商对接 | 乐清市自然资源和规划局 | 2021-04-11<br>13:30:00 | 400.00元<br>(已代版100元) | 2021-04-19<br>22:12:51 | 已申请发票    | ▶ ●●●●●●●●●●●●●●●●●●●●●●●●●●●●●●●●●●●● |
|              |                             |                         |            |        |             |                        |                      | 共1条 上一页                | 1 下一页 到第 | 1页 税定                                  |

# 5.4、 投保函无法正常上传

5.4.1、 检查浏览器设置,详见 1.2 浏览器设置。

## 5.5、 退款申请

- 5.5.1、 退款申请仅限未从基本账户打款,其他申请原由不退款。
- 5.5.2、 退款申请流程
- 1) 联系客服电话 4008576077 或 QQ800183561 进行处理
- 2) 待审核后退款至原打款账户

## 5.6、 其他问题

均可联系客服处理,

- 1) 客服电话 4008576077
- 2) 客服 QQ800183561